# Firepower可擴展作業系統(FXOS)2.2:使用 TACACS+通過ISE進行遠端管理的機箱身份驗證 /授權

# 目錄

# 簡介

本檔案介紹如何透過身分識別服務引擎(ISE)設定Firepower可擴充作業系統(FXOS)機箱的 TACACS+驗證和授權。

FXOS機箱包括以下使用者角色:

- Administrator 對整個系統的完全讀寫訪問許可權。預設情況下為預設管理員帳戶分配此角色 ,並且無法更改。
- 只讀 對系統配置的只讀訪問許可權,無修改系統狀態的許可權。
- 操作 對NTP配置、智慧許可的Smart Call Home配置以及系統日誌(包括系統日誌伺服器和 故障)的讀寫訪問許可權。對系統其餘部分的讀取訪問許可權。

• AAA — 對使用者、角色和AAA配置的讀寫訪問。對系統其餘部分的讀取訪問許可權。 通過CLI可以看到,如下所示:

fpr4120-TAC-A /security\* # show role

角色:

角色名稱Priv

----- ----

aaa aaa

admin

#### 運營運營

唯讀唯讀

作者:Tony Remirez、Jose Soto、Cisco TAC工程師。

# 必要條件

### 需求

思科建議您瞭解以下主題:

- Firepower可擴展作業系統(FXOS)知識
- ISE配置知識
- ISE中需要TACACS+裝置管理許可證

## 採用元件

本文中的資訊係根據以下軟體和硬體版本:

- Cisco Firepower 4120安全裝置版本2.2
- 虛擬思科身分識別服務引擎2.2.0.470

本文中的資訊是根據特定實驗室環境內的裝置所建立。文中使用到的所有裝置皆從已清除(預設))的組態來啟動。如果您的網路正在作用,請確保您已瞭解任何指令可能造成的影響。

# 設定

此組態的目的是:

- 通過ISE驗證登入到FXOS基於Web的GUI和SSH的使用者
- 通過ISE根據使用者角色授權使用者登入FXOS基於Web的GUI和SSH。
- 通過ISE驗證FXOS上的身份驗證和授權操作是否正確

#### 網路圖表

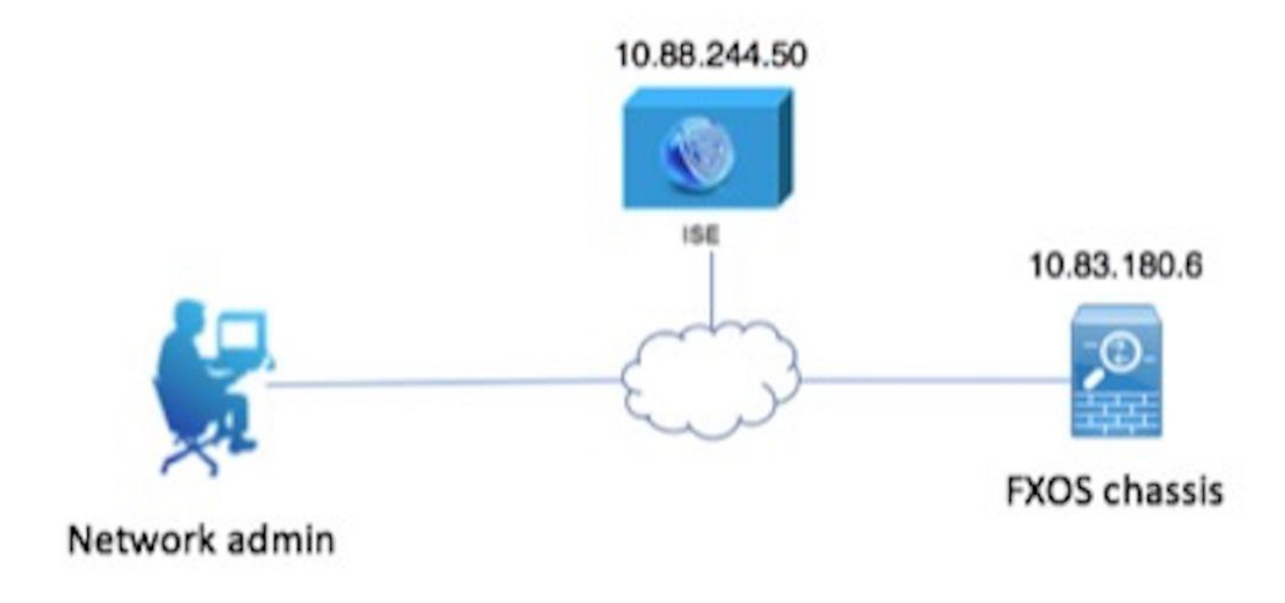

## 組態

#### 配置FXOS機箱

建立TACACS+提供程式

步驟1.導覽至Platform Settings > AAA。

步驟2.按一下TACACS索引標籤。

| Overview Interfaces Logi | cal Devices Security Engine | atform Settings        |      |       |  |  |  |  |  |
|--------------------------|-----------------------------|------------------------|------|-------|--|--|--|--|--|
| NTP                      | LDAP RADIUS TACACS          |                        |      |       |  |  |  |  |  |
| SSH                      |                             |                        |      |       |  |  |  |  |  |
| SNMP                     | Properties                  | verties (Construction) |      |       |  |  |  |  |  |
| HTTPS                    | Timeout:* 5 Secs            | imeout:* 5 Secs        |      |       |  |  |  |  |  |
| ► AAA                    |                             |                        |      |       |  |  |  |  |  |
| Syslog                   | TACACS Providers            |                        |      |       |  |  |  |  |  |
| DNS                      |                             |                        |      | O Add |  |  |  |  |  |
| FIPS and Common Criteria | Hostaame                    | Order                  | Port |       |  |  |  |  |  |
| Access List              | nostiane                    | order                  | For  |       |  |  |  |  |  |

步驟3.對於要新增的每個TACACS+提供程式(最多16個提供程式)。

3.1.在TACACS提供程式區域中,按一下Add。

3.2. 開啟「新增TACACS提供程式」對話方塊後,輸入所需的值。

3.3.按一下OK關閉「新增TACACS提供程式」對話方塊。

| Add TACACS Provider            |                  | ?×     |
|--------------------------------|------------------|--------|
| Hostname/FQDN(or IP Address):* | 10.88.244.50     |        |
| Order:*                        | lowest-available |        |
| Key:                           | •••••            | Set:No |
| Confirm Key:                   | •••••            | ]      |
| Port:*                         | 49               |        |
| Timeout:*                      | 5 Secs           |        |
|                                | OK Car           | ncel   |
|                                |                  |        |

# 步驟4.按一下「Save」。

| Overview Interfaces Logic | al Devices Security Engine Platform Setting | gs                                                                                                    |    |            |  |  |  |  |  |  |
|---------------------------|---------------------------------------------|----------------------------------------------------------------------------------------------------|----|------------|--|--|--|--|--|--|
| NTP<br>SSH                | LDAP RADIUS TACACS                          |                                                                                                    |    |            |  |  |  |  |  |  |
| SNMP                      | Properties                                  | verties International International Internat |    |            |  |  |  |  |  |  |
| HTTPS<br>AAA              | Timeout:* 5 Secs                            | eout:" Secs                                                                                                    |    |            |  |  |  |  |  |  |
| Syslog                    | TACACS Providers                            |                                                                                                    |    |            |  |  |  |  |  |  |
| FIPS and Common Criteria  |                                             |                                                                                                    | -  | Add        |  |  |  |  |  |  |
| Access List               | 10.88.244.50                                | 1                                                                                                    | 49 | 28         |  |  |  |  |  |  |
|                           |                                             | -                                                                                                    |    | <i>~</i> u |  |  |  |  |  |  |
|                           |                                             |                                                                                                    |    |            |  |  |  |  |  |  |
|                           |                                             |                                                                                                    |    |            |  |  |  |  |  |  |
|                           |                                             |                                                                                                    |    |            |  |  |  |  |  |  |
|                           |                                             |                                                                                                    |    |            |  |  |  |  |  |  |
|                           |                                             |                                                                                                    |    |            |  |  |  |  |  |  |
|                           | Save Cancel                                 |                                                                                                    |    |            |  |  |  |  |  |  |

步驟5.導覽至System > User Management > Settings。

步驟6.在Default Authentication下選擇TACACS。

| Overview Interfaces                             | .ogical Devices Security Engine Platform Settings |               | 5         | iystem Too | ls Help fxosadmin |
|-------------------------------------------------|---------------------------------------------------|---------------|-----------|------------|-------------------|
|                                                 |                                                   | Configuration | Licensing | Updates    | User Management   |
| Local Users Settings                            |                                                   |               |           |            |                   |
| Default Authentication                          | TACACS v tucal is fallback authentication method  |               |           |            |                   |
| Console Authentication                          | Loai v                                            |               |           |            |                   |
| Remote User Settings<br>Remote User Role Policy | C Assign Default Role O No-Login                  |               |           |            |                   |

## 使用CLI建立TACACS+提供程式

步驟1.要啟用TACACS身份驗證,請運行以下命令。

fpr4120-TAC-A#作用域**安全性** 

fpr4120-TAC-A /security # scope default-auth

fpr4120-TAC-A /security/default-auth # set realm tacacs

步驟2.使用show detail命令驗證設定。

fpr4120-TAC-A /security/default-auth # show detail

預設身份驗證:

管理領域:Tacacs

操作領域:Tacacs

Web會話刷新期間(秒):600

Web、ssh、telnet會話的會話超時(秒):600

Web、ssh、telnet會話的絕對會話超時(秒):3600

串列控制檯會話超時(秒):600

串列控制檯絕對會話超時(秒):3600

管理員身份驗證伺服器組:

操作身份驗證伺服器組:

使用第二個因素:否

步驟3.要配置TACACS伺服器引數,請運行以下命令。

fpr4120-TAC-A#作用域安全性

fpr4120-TAC-A /security # scope tacacs

fpr4120-TAC-A /security/tacacs # enter server 10.88.244.50

fpr4120-TAC-A /security/tacacs/server # set descr "ACS Server"

fpr4120-TAC-A /security/tacacs/server\* # set key

輸入金鑰:\*\*\*\*\*\*

確認金鑰:\*\*\*\*\*\*

步驟4.使用show detail命令驗證設定。

fpr4120-TAC-A /security/tacacs/server\* # show detail

TACACS+伺服器:

主機名、FQDN或IP地址:10.88.244.50

描述:

訂購:1

連接埠:49

主要:\*\*\*\*

逾時:5

#### 配置ISE伺服器

#### 將FXOS新增為網路資源

#### 步驟1.導覽至Administration > Network Resources > Network Devices。

#### 步驟2.按一下ADD。

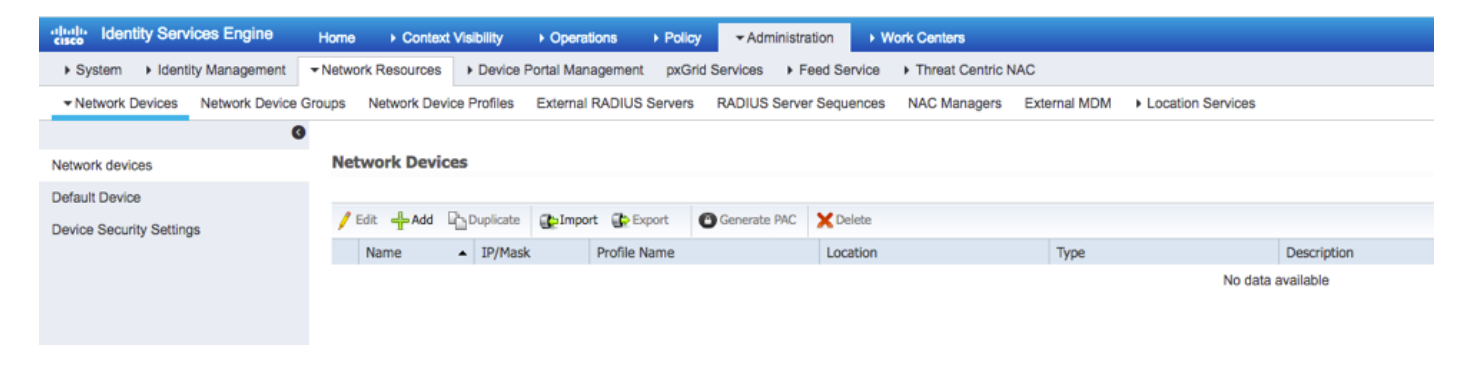

步驟3.輸入所需的值(名稱、IP地址、裝置型別和啟用TACACS+並新增金鑰),然後點選提交。

| dentity Services Engine          | Home         | <ul> <li>Context Visibility</li> </ul> | <ul> <li>Operations</li> </ul> | Policy         | <ul> <li>Administration</li> </ul> | <ul> <li>Work Centers</li> </ul> |              |                   |
|----------------------------------|--------------|----------------------------------------|--------------------------------|----------------|------------------------------------|----------------------------------|--------------|-------------------|
| System Fidentity Management      | - Network Re | esources Device                        | Portal Managemer               | nt pxGrid Se   | ervices + Feed S                   | ervice                           | AC           |                   |
| Network Devices Network Device 0 | Groups Net   | twork Device Profiles                  | External RADIUS                | S Servers F    | RADIUS Server Seq                  | uences NAC Managers              | External MDM | Location Services |
| 0                                | Network 7    |                                        |                                |                |                                    |                                  |              |                   |
| Network devices                  | Network      | k Devices                              |                                |                |                                    |                                  |              |                   |
| Default Device                   |              |                                        | * Name FX                      | 25             |                                    |                                  |              |                   |
| Device Security Settings         |              |                                        | Description                    |                |                                    |                                  |              |                   |
|                                  | •1           | P Address: 10.83.1                     | 80.6                           | / 32           |                                    |                                  |              |                   |
|                                  |              | • c                                    | Device Profile                 | Cisco 👻 🕀      |                                    |                                  |              |                   |
|                                  |              |                                        | Model Name                     | *              | 1                                  |                                  |              |                   |
|                                  |              | Soft                                   | ware Version                   | •              | ]                                  |                                  |              |                   |
|                                  | * Ne         | etwork Device Group                    |                                |                |                                    |                                  |              |                   |
|                                  | Devi         | ice Type FXOS                          | <b>o</b>                       | Set To Default |                                    |                                  |              |                   |
|                                  |              | IPSEC No                               | 0                              | Set To Default |                                    |                                  |              |                   |
|                                  | ı            | Location All Location                  | is 📀                           | Set To Default |                                    |                                  |              |                   |
|                                  |              | DADIUS Authentiesti                    | on Cottingo                    |                |                                    |                                  |              |                   |
|                                  |              | RADIUS Authenticatio                   | on Settings                    |                |                                    |                                  |              |                   |
|                                  | •            | TACACS Authenticati                    | on Settings                    |                |                                    |                                  |              |                   |
|                                  |              |                                        | Sh                             | nared Secret   | •••••                              | Show                             |              |                   |
|                                  |              |                                        | Enable Single Co               | nnect Mode (   | 🔄                                  |                                  |              |                   |
|                                  |              |                                        |                                |                | TACACS Draft (                     | Compliance Single Connect        | Support      |                   |
|                                  |              | SNMP Settings                          |                                |                |                                    |                                  |              |                   |
|                                  | □,           | Advanced TrustSec S                    | Settings                       |                |                                    |                                  |              |                   |
|                                  | Save         | Reset                                  |                                |                |                                    |                                  |              |                   |

## 建立身份組和使用者

步驟1.導航到管理>身份管理>組>使用者身份組。

## 步驟2.按一下ADD。

| cisco Ident | tity Service: | s Engine      | Home          | Context Visibility   | <ul> <li>Operations</li> </ul> | Policy      | - Administration | Work Centers |  |
|-------------|---------------|---------------|---------------|----------------------|--------------------------------|-------------|------------------|--------------|--|
| System      | ✓ Identity N  | lanagement    | Network       | Resources            | Portal Managemer               | nt pxGrid S | Services Feed Se | rvice        |  |
| Identities  | Groups        | External Ider | ntity Sources | Identity Source Sequ | uences + Setting               | IS          |                  |              |  |

| Identity Groups                              | User Identity Groups                        | User Identity Groups                        |  |  |  |  |  |  |  |
|----------------------------------------------|---------------------------------------------|---------------------------------------------|--|--|--|--|--|--|--|
| ⟨= •   E • §                                 | / Edit 🔒 Add 🗙 Delete 👻 🎲 Import 🛟 Export 👻 |                                             |  |  |  |  |  |  |  |
| <ul> <li>Endpoint Identity Groups</li> </ul> | Name 🔺                                      | Description                                 |  |  |  |  |  |  |  |
| User Identity Groups                         | ALL_ACCOUNTS (default)                      | Default ALL_ACCOUNTS (default) User Group   |  |  |  |  |  |  |  |
|                                              | Employee                                    | Default Employee User Group                 |  |  |  |  |  |  |  |
|                                              | GROUP_ACCOUNTS (default)                    | Default GROUP_ACCOUNTS (default) User Group |  |  |  |  |  |  |  |
|                                              | GuestType_Contractor (default)              | Identity group mirroring the guest type     |  |  |  |  |  |  |  |
|                                              | GuestType_Daily (default)                   | Identity group mirroring the guest type     |  |  |  |  |  |  |  |
|                                              | GuestType_Weekly (default)                  | Identity group mirroring the guest type     |  |  |  |  |  |  |  |
|                                              | OWN_ACCOUNTS (default)                      | Default OWN_ACCOUNTS (default) User Group   |  |  |  |  |  |  |  |
|                                              |                                             |                                             |  |  |  |  |  |  |  |
|                                              |                                             |                                             |  |  |  |  |  |  |  |

## 步驟3.輸入Name的值,然後按一下**Submit。**

| den cisco                  | tity Services Engine  | Home          | Context Visibility                                                | <ul> <li>Operations</li> </ul>           | ▶ Policy     | - Administration | Work Centers |  |
|----------------------------|-----------------------|---------------|-------------------------------------------------------------------|------------------------------------------|--------------|------------------|--------------|--|
| <ul> <li>System</li> </ul> | ✓ Identity Management | Network Re    | esources + Devic                                                  | e Portal Managemen                       | t pxGrid S   | ervices + Feed S | ervice       |  |
| Identities                 | Groups External Ide   | ntity Sources | Identity Source Sec                                               | quences + Setting                        | S            |                  |              |  |
| Identity                   | r Groups              | م<br>چ        | User Identity Gr<br>Identity Gro<br>Name<br>Description<br>Submit | oups > New User Ide<br>NUP<br>FXOS ADMIN | entity Group | ]                |              |  |

### 步驟4.對所有所需的使用者角色重複步驟3。

| cisco Ident                | tity Services Engine  | Home          | Context Visibility   | <ul> <li>Operations</li> </ul> | Policy   | - Administration  | ▶ Work Centers |
|----------------------------|-----------------------|---------------|----------------------|--------------------------------|----------|-------------------|----------------|
| <ul> <li>System</li> </ul> | - Identity Management | Network       | Resources Device     | Portal Management              | pxGrid S | ervices + Feed Se | ervice         |
| Identities                 | Groups External Ide   | ntity Sources | Identity Source Sequ | uences                         |          |                   |                |

| Identity Groups          | P         | User Identity Groups                    |                                                 |  |  |  |  |  |
|--------------------------|-----------|-----------------------------------------|-------------------------------------------------|--|--|--|--|--|
| ↓ E •                    | <u>نې</u> | ✓ Edit ♣Add X Delete ▼ ♣Import ♣ Export | · •                                             |  |  |  |  |  |
| Endpoint Identity Groups |           | Name                                    | Description                                     |  |  |  |  |  |
| User Identity Groups     | [         | ALL_ACCOUNTS (default)                  | Default ALL_ACCOUNTS (default) User Group       |  |  |  |  |  |
|                          |           | Employee                                | Default Employee User Group                     |  |  |  |  |  |
|                          |           | 🗌 💐 FXOS AAA                            |                                                 |  |  |  |  |  |
|                          |           | E A FXOS ADMIN                          |                                                 |  |  |  |  |  |
|                          |           | E PROS OPER                             |                                                 |  |  |  |  |  |
|                          |           | FXOS Read Only                          |                                                 |  |  |  |  |  |
|                          |           |                                         | Defects oppoint accountry (defects) there cause |  |  |  |  |  |

#### 步驟5.導航到管理>身份管理>身份>使用者。

## 步驟6.按一下ADD。

| -thata Identity Services Engine     | Home   Context                                                                        | Visibility              | Policy                          | - Administration | Work Center    | 8           |               |                      |       |  |
|-------------------------------------|---------------------------------------------------------------------------------------|-------------------------|---------------------------------|------------------|----------------|-------------|---------------|----------------------|-------|--|
| System         Identity Management  | Network Resources                                                                     | Device Portal Managemen | t pxGrid Ser                    | rvices + Feed Se | rvice + Threat | Centric NAC |               |                      |       |  |
| Identities Groups External Identity | Identities Groups External Identity Sources Identity Source Sequences      ▶ Settings |                         |                                 |                  |                |             |               |                      |       |  |
| 0                                   |                                                                                       |                         |                                 |                  |                |             |               |                      |       |  |
| Users                               | Network Access                                                                        | s Users                 |                                 |                  |                |             |               |                      |       |  |
| Latest Manual Network Scan Results  | Latest Manual Network Scan Results                                                    |                         |                                 |                  |                |             |               |                      |       |  |
|                                     | Status                                                                                | Name                    | <ul> <li>Description</li> </ul> | Firs             | t Name La      | ast Name    | Email Address | User Identity Groups | Admin |  |
|                                     |                                                                                       |                         |                                 |                  |                |             | ,             | No data available    |       |  |

步驟7.輸入所需的值(名稱、使用者組和密碼)。

| cisco Id                   | entity Service  | es Engine       | Home       | <ul> <li>Context Visi</li> </ul> | ibility 🕨      | Operations     | Policy   | <b>▼</b> Adm | inistration | • Work C   | enters                |
|----------------------------|-----------------|-----------------|------------|----------------------------------|----------------|----------------|----------|--------------|-------------|------------|-----------------------|
| <ul> <li>System</li> </ul> | n 🔽 Identity I  | Management      | Network    | Resources >                      | Device Port    | tal Managemen  | t pxGrid | Services     | Feed Ser    | rvice + Th | reat Centric NAC      |
| - Identiti                 | es Groups       | External Identi | ty Sources | Identity Sour                    | ce Sequence    | es             | S        |              |             |            |                       |
|                            |                 | 0               | Notword    |                                  | Lint a Marca M |                |          |              |             |            |                       |
| Users                      |                 |                 | Network    | twork Access                     | LISt > New P   | Tetwork Access | s User   |              |             |            |                       |
| Latest Mar                 | nual Network So | can Results     | • 110      | LWOIR ACCESS                     | soser          |                |          |              |             |            |                       |
|                            |                 |                 | • Na       | me fxosadmir                     | n              |                |          |              |             |            |                       |
|                            |                 |                 | Sta        | itus 🔽 Enab                      | oled +         |                |          |              |             |            |                       |
|                            |                 |                 | Er         | nail                             |                |                |          |              |             |            |                       |
|                            |                 |                 | • P        | asswords                         |                |                |          |              |             |            |                       |
|                            |                 |                 | Pa         | ssword Type:                     | Internal Us    | sers           | •        |              |             |            |                       |
|                            |                 |                 |            |                                  | Password       |                |          | Re-Enter     | Password    |            |                       |
|                            |                 |                 | ·          | ogin Password                    | •••••          |                |          | •••••        |             |            | Generate Password (1) |
|                            |                 |                 | En         | able Password                    |                |                |          |              |             |            | Generate Password     |
|                            |                 |                 |            |                                  |                |                |          |              |             |            | )                     |
|                            |                 |                 | - U        | lser Informat                    | ion            |                |          |              |             |            |                       |
|                            |                 |                 | Fir        | st Name                          |                |                |          |              |             |            |                       |
|                            |                 |                 | La         | st Name                          |                |                |          |              |             |            |                       |
|                            |                 |                 |            |                                  |                |                |          |              |             |            |                       |
|                            |                 |                 | ▼ A        | ccount Optio                     | ns             |                |          |              |             |            |                       |
|                            |                 |                 |            |                                  | Description    | n              |          |              |             |            |                       |
|                            |                 |                 | Ch         | ange password                    | on next logir  | n 🗆            |          |              |             |            |                       |
|                            |                 |                 | T A        | ccount Disab                     | le Policy      |                |          |              |             |            |                       |
|                            |                 |                 |            | count bisub                      | ic roney       |                |          |              | _           |            |                       |
|                            |                 |                 |            | Disable accou                    | unt if date ex | ceeds 2018-0   | 03-01    |              | ()))))      | y-mm-dd)   |                       |
|                            |                 |                 |            | lser Groups                      |                |                |          |              |             |            |                       |
|                            |                 |                 | E          | XOS ADMIN                        |                | <u>o</u> – -   |          |              |             |            |                       |
|                            |                 |                 | Sub        | mit Cancel                       | )              |                |          |              |             |            |                       |
|                            |                 |                 | 300        | Cancel                           | J              |                |          |              |             |            |                       |
|                            |                 |                 |            |                                  |                |                |          |              |             |            |                       |

#### 步驟8.對所有必需使用者重複步驟6。

| dentity Services Engine               | Home + Conte       | xt Visibility              | Policy      Administrat | on   Work Centers       |                   |                      |       |
|---------------------------------------|--------------------|----------------------------|-------------------------|-------------------------|-------------------|----------------------|-------|
| System - Identity Management          | Network Resources  | s Device Portal Management | pxGrid Services + Fe    | ed Service + Threat Cen | tric NAC          |                      |       |
| - Identities Groups External Identity | y Sources Identity | Source Sequences           | 3                       |                         |                   |                      |       |
| 0                                     |                    |                            |                         |                         |                   |                      |       |
| Users                                 | Network Acce       | ss Users                   |                         |                         |                   |                      |       |
| Latest Manual Network Scan Results    | / Edit 🕂 Add       | 🔀 Change Status 👻 🎲 Import | 🕞 Export 👻 🗙 Delete 👻   | Duplicate               |                   |                      |       |
|                                       | Status             | Name                       | Description             | First Name Last N       | ame Email Address | User Identity Groups | Admin |
|                                       | 🗌 🛃 Enabled        | 👤 fxosaaa                  |                         |                         |                   | FXOS AAA             |       |
|                                       | Enabled            | 👤 fxosadmin                |                         |                         |                   | FXOS ADMIN           |       |
|                                       | 🗌 🛃 Enabled        | 9 fxosoper                 |                         |                         |                   | FXOS OPER            |       |
|                                       | 🗌 🛃 Enabled        | 2 fxosro                   |                         |                         |                   | FXOS Read Only       |       |

#### 為每個使用者角色建立外殼配置檔案

步驟1。導覽至工作中心>裝置管理>原則元素>結果> TACACS設定檔,然後按一下+ADD。

| dentity Services Engine                                                          | Home   Context Visibility   Operations   Po             | Nicy  Administration  Work Centers                       |  |  |  |
|----------------------------------------------------------------------------------|---------------------------------------------------------|----------------------------------------------------------|--|--|--|
| Network Access     Guest Access                                                  | TrustSec      BYOD      Profiler      Posture      Devi | ce Administration    PassiveID                           |  |  |  |
| Overview Identities User Identi                                                  | y Groups Ext Id Sources + Network Resources - Pa        | olicy Elements Device Admin Policy Sets Reports Settings |  |  |  |
| Conditions  TACACS Profiles  0 Selected  Rows/Page 4  1  0  / 1  Go 4 Total Rows |                                                         |                                                          |  |  |  |
| Network Conditions                                                               | C Refresh + Add Duplicate 🗂 Trash                       | <ul> <li>✓ Edit</li> <li>✓ Filter &lt; ♦ </li> </ul>     |  |  |  |
| ✓ Results                                                                        | □ Name                                                  | Type Description                                         |  |  |  |
| Allowed Protocols                                                                | WLC ALL                                                 | WLC WLC ALL                                              |  |  |  |
| TACACS Command Sets                                                              | WLC MONITOR                                             | WLC WLC MONITOR                                          |  |  |  |
| TACACS Profiles                                                                  | Deny All Shell Profile                                  | Shell Deny All Shell Profile                             |  |  |  |
|                                                                                  | Default Shell Profile                                   | Shell Default Shell Profile                              |  |  |  |

# 步驟2.輸入TACACS配置檔案所需的值

2.1.輸入名稱。

| TACACS Profiles > New        |                    |  |  |  |
|------------------------------|--------------------|--|--|--|
| TACACS Profile               |                    |  |  |  |
| Name                         | FXOS_Admin_Profile |  |  |  |
| Description                  |                    |  |  |  |
| Task Attribute View Raw View |                    |  |  |  |

2.2.在**原始檢視**頁籤中,配置以下CISCO-AV配對。

cisco-av-pair=shell:roles="admin"

#### TACACS Profiles > New

#### TACACS Profile

| Name                                      | FXOS_Admin_Profile |
|-------------------------------------------|--------------------|
|                                           |                    |
| Description                               |                    |
|                                           |                    |
|                                           |                    |
| Task Attribute View Raw                   | View               |
|                                           |                    |
| Profile Attributes                        |                    |
| <u>cisco-av-pair</u> =shell:roles="admin" |                    |
|                                           |                    |

Cancel Submit

2.3.按一下**Submit**。

#### TACACS Profiles > FXOS\_Admin\_Profile

| TACACS Profile          |                    |                        |
|-------------------------|--------------------|------------------------|
| Name                    | FXOS_Admin_Profile |                        |
|                         |                    |                        |
| Description             |                    |                        |
| Task Attribute View Raw | View               |                        |
| Common Tasks            |                    |                        |
| Common Task Type Shell  |                    |                        |
| Default Privilege       | ٢                  | (Select 0 to 15)       |
| Maximum Privilege       | 0                  | (Select 0 to 15)       |
| Access Control List     | 0                  |                        |
| Auto Command            | 0                  |                        |
| No Escape               | 0                  | (Select true or false) |
| Timeout                 | 0                  | Minutes (0-9999)       |
| Idle Time               | 0                  | Minutes (0-9999)       |
| Custom Attributes       |                    |                        |

| + / | Add 🍵 Trash 🗸 🕑 E | dit           |                     | ۰.        |
|-----|-------------------|---------------|---------------------|-----------|
|     | Туре              | Name          | Value               |           |
|     | MANDATORY         | cisco-av-pair | shell:roles="admin" | C 🛍       |
|     |                   |               | Ca                  | ncel Save |

步驟3.使用以下Cisco-AV配對對其餘使用者角色重複步驟2。

cisco-av-pair=shell:roles="operations"

cisco-av-pair=shell:roles="只讀"

**Custom Attributes** 

| + Add     | dit           |                   | ۰.   |
|-----------|---------------|-------------------|------|
| 🗆 Туре    | Name          | Value             |      |
| MANDATORY | cisco-av-pair | shell:roles="aaa" | C 🗊  |
|           |               | Cance             | Save |

#### **Custom Attributes**

| + Add            | 🕑 Edit          |                 |                        | ¢-                    |
|------------------|-----------------|-----------------|------------------------|-----------------------|
| □ Туре           | Name            | Value           |                        |                       |
| MANDATORY        | cisco-av-pair   | shell:ro        | les="operations"       | C 🗇                   |
| ustom Attributes |                 |                 |                        | Const.                |
| + Add 💼 Trash -  | C Edit          |                 |                        | ٥-                    |
| □ Туре           | Name            | Value           |                        |                       |
| MANDATORY        | cisco-av-pair   | shell:ro        | es="read-only"         | G. 🗒                  |
| 0 Selected       | Add Duplicate 💼 | Rows<br>Trash ▼ | /Page 8 🔽 M < 1 🔅 /    | 1 ► ► Go 8 Total Rows |
| Name             |                 | Туре            | Description            |                       |
| U WLC ALL        |                 | WLC             | WLC ALL                |                       |
|                  | TOR             | WLC             | WLC MONITOR            |                       |
| Deny All She     | ell Profile     | Shell           | Deny All Shell Profile |                       |
| Default Shel     | Il Profile      | Shell           | Default Shell Profile  |                       |
| FXOS_Adm         | in_Profile      | Shell           |                        |                       |
| FXOS_AAA         | _Shell          | Shell           |                        |                       |
| FXOS_Oper        | rations_Shell   | Shell           |                        |                       |
| FXOS_Read        | dOnly_Shell     | Shell           |                        |                       |

## 建立TACACS授權策略

步驟1.導航到工作中心>裝置管理>裝置管理策略集。

| ext Vability + Operations + Policy + Administration + Work Centers                                                                                                    | ① < 0 < 0                                                                                                    |
|----------------------------------------------------------------------------------------------------|----------------------------------------------------------------------------------------------------|
| 00 + Profiler + Posture + Device Administration + PassiveID                                                                                                    | Click here to do wireless setup and visibility setup Do not show this again.                                                                                                    |
| Sources + Network Resources + Policy Elements Device Admin Policy Sets Reports Settings                                                                                                    |                                                                                                    |
| ne the Policy Sets by configuring rules based on conditions. Drag and drop sets on the left hand side to change the order. Patcy Export go to Administration > System > Backup & Resource > Policy Export Rege |                                                                                                    |
| Status Name Description                                                                                                    |                                                                                                    |
| Ler O Prany Sequence O                                                                                                    |                                                                                                    |
| Proxy Server Sequence                                                                                                    |                                                                                                    |
| Authentication Policy                                                                                                    |                                                                                                    |
| Default Rule (If no match) : Allow Protocols : Default Device Admin and use : All_User_10_Stores                                                                                                    | Edt   •                                                                                                    |
| Authorization Policy                                                                                                    |                                                                                                    |
| Exceptions (0)<br>Standard                                                                                                    |                                                                                                    |
| Status Rule Name Conditions (identity groups and other conditions) Command Sets Shell Profiles                                                                                                    |                                                                                                    |
| Tacacs_Default if no matches, then Select Profile(0) Deny Al Shell Profile                                                                                                    | Edit   •                                                                                                    |
|                                                                                                    | Mukhatity           • Overdoors           • More Centers          200          • Potators          • Potators          • Potators          200          • Potators          • Potators           • Potators          200          • Potators           • Potators           • Potators          200          • Potators           • Potators           • Potators          200          • Potators           • Potators           • Potators          200          • Potators           • Potators           • Potators          200          • Potators           • Potators           • Potators          200          • Potators           • Description           • Description          200          • Potators           • Description           • Description          200          • Potators           • Description           • Description          200          • Potators           • Description           • Description          200          • Detators |

步驟2.確保身份驗證策略指向內部使用者資料庫或所需的身份庫。

| Ŧ | Authenti | cation Policy              |   |                                        |                              |  |
|---|----------|----------------------------|---|----------------------------------------|------------------------------|--|
|   |          | Default Rule (If no match) | : | Allow Protocols : Default Device Admin | and use : All_User_ID_Stores |  |

#### 步驟3.按一下預設授權策略末尾的箭頭,然後按一下上面的插入規則。

| ▼ Authorization Policy |                                                                |                       |     |
|------------------------|----------------------------------------------------------------|-----------------------|-----|
| Exceptions (0)         |                                                                |                       |     |
| Standard               |                                                                |                       |     |
|                        |                                                                |                       |     |
| Status Rule Name       | Conditions (identity groups and other conditions) Command Sets | Shell Profiles        |     |
| Tacacs_Default         | If no matches, then Select Profile(s) Deny All Shell Profile   | FAI                   | 1.4 |
|                        |                                                                | Insert New Rule Above |     |

步驟4.輸入具有所需引數的規則值:

4.1.規則名稱:FXOS管理規則。

4.2.條件。

如果:使用者身份組為FXOS管理員

| Status Rule Name | Conditions (identity groups and other conditions) Command Sets Shell Prof | iles              |
|------------------|---------------------------------------------------------------------------|-------------------|
| FXOS Admin Rule  | if Any Condition(s) 💠 then Comman 💠 and Selection                         | t a Shell Profile |
| Tacacs_Default   | if no ma                                                                  |                   |
|                  | User Identity Groups                                                      |                   |
|                  |                                                                           |                   |
|                  | FXOS AAA                                                                  |                   |
|                  | GuestType_Weekly (default)                                                |                   |
|                  | OWN_ACCOUNTS (default)                                                    |                   |
|                  | GROUP_ACCOUNTS (default)                                                  |                   |
|                  | L FXOS ADMIN                                                              |                   |
|                  | FXOS OPER                                                                 |                   |
|                  | Employee                                                                  |                   |
|                  | GuestType_Daily (default)                                                 |                   |
|                  | GuestType_Contractor (default)                                            |                   |
|                  | FXOS Read Only                                                            |                   |
| Save             | ALL_ACCOUNTS (default)                                                    |                   |
|                  |                                                                           |                   |
|                  |                                                                           |                   |

#### 和裝置:裝置型別等於所有裝置型別#FXOS

| Conditions (identity groups | and other conditions)   | Command Sets She                | Il Profiles            |                     |                                            |            |
|-----------------------------|-------------------------|---------------------------------|------------------------|---------------------|--------------------------------------------|------------|
| if FX 💠 and [               | DEVICE:Devi 🗢 ther      | Comman 🔶 and                    | Select a Shell Profile | 0                   |                                            |            |
| o matches, then Selec       | Add All Conditions Belo | w to Library                    |                        |                     |                                            |            |
|                             | Condition Name          | Description<br>DEVICE:Device Ty | 📀 Equals 👻             | All Device Types# 📀 | ]                                          | <b>ġ</b> ₊ |
|                             |                         |                                 |                        |                     | ( →   = .                                  | <b>م</b>   |
|                             |                         |                                 |                        |                     | All Device Types     All Device Types#FXOS |            |
|                             |                         |                                 |                        |                     | AD                                         | >          |
|                             |                         |                                 |                        |                     | DEVICE                                     | >          |
|                             |                         |                                 |                        |                     | InternalUser                               | >          |
|                             |                         |                                 |                        |                     | Network Access                             | >          |
|                             |                         |                                 |                        |                     | Network Condition                          | >          |
|                             |                         |                                 |                        |                     | TACACS                                     | >          |

外殼配置檔案:FXOS\_Admin\_Profile

# Shell Profile Shell Profile Shell Profile Image: Constraint of the state of the state of the

| Exceptions (0)                                                                                 |          |
|------------------------------------------------------------------------------------------------|----------|
| Standard                                                                                       |          |
|                                                                                                |          |
| Status Rule Name Conditions (identity groups and other conditions) Command Sets Shell Profiles |          |
| 🛛 🖉 🗸 FXDS Admin Rule 🔰 🕅 FX 💠 ind DEVICE:Devi                                                 | Done     |
| Tacaca_Default If no matches, then Select Profile(s) Deny Al Shetl Profile                     | Edit   🕶 |
|                                                                                                |          |
|                                                                                                |          |
|                                                                                                |          |
|                                                                                                |          |
|                                                                                                |          |
|                                                                                                |          |
|                                                                                                |          |
|                                                                                                |          |
|                                                                                                |          |
|                                                                                                |          |
|                                                                                                |          |
|                                                                                                |          |
|                                                                                                |          |
|                                                                                                |          |
| Sive Reset                                                                                     |          |
|                                                                                                |          |

## 步驟6.對其餘使用者角色重複步驟3和步驟4,並在完成後按一下SAVE。

| <ul> <li>Authorization Policy</li> </ul> |                      |      |                                                                       |          |                   |                       |  |  |  |  |
|------------------------------------------|----------------------|------|-----------------------------------------------------------------------|----------|-------------------|-----------------------|--|--|--|--|
| Exceptions (0)                           |                      |      |                                                                       |          |                   |                       |  |  |  |  |
| Standard                                 |                      |      |                                                                       |          |                   |                       |  |  |  |  |
| Status                                   | Rule Name            |      | Conditions (identity groups and other conditions)                     |          | Command Sets      | Shell Profiles        |  |  |  |  |
| i 🖉 🗹                                    | FXOS Admin Rule      | if   | FXOS ADMIN AND DEVICE:Device Type<br>EQUALS All Device Types#FXOS     | then     | Select an item    | FXOS_Admin_Profile    |  |  |  |  |
| 1                                        | FXOS AAA Rule        | if   | FXOS AAA AND DEVICE:Device Type<br>EQUALS All Device Types#FXOS       | then     | Select Profile(s) | FXOS_AAA_Shell        |  |  |  |  |
| i in 🔽                                   | FXOS Operations Rule | if   | FXOS OPER AND DEVICE:Device Type<br>EQUALS All Device Types#FXOS      | then     | Select Profile(s) | FXOS_Operations_Shell |  |  |  |  |
| 1                                        | FXOS Read Only Rule  | if   | FXOS Read Only AND DEVICE:Device Type<br>EQUALS All Device Types#FXOS |          |                   | FXOS_ReadOnly_Shell   |  |  |  |  |
| <b>~</b>                                 | Tacacs_Default       | if n | o matches, then Select Profile(s) Denv All S                          | hell Pro | ofile             |                       |  |  |  |  |

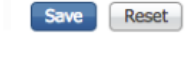

# 驗證

現在,您可以測試每個使用者並驗證分配的使用者角色。

#### FXOS機箱驗證

1.通過Telnet或SSH訪問FXOS機箱,然後使用ISE上任何建立的使用者登入。

使用者名稱:fxosadmin

密碼:

fpr4120-TAC-A#scope安全

fpr4120-TAC-A /security # show remote-user detail

遠端使用者fxosaa:

說明:

使用者角色:

名稱:aaa

名稱:**唯讀** 

遠端使用者fxosadmin:

說明:

使用者角色:

名稱:admin

名稱:**唯讀** 

遠端使用者fxosper:

說明:

使用者角色:

名稱:**操作** 

名稱:**唯讀** 

遠端使用者fxosro:

說明:

使用者角色:

名稱:**唯讀** 

根據輸入的使用者名稱,FXOS機箱cli將僅顯示已分配使用者角色的授權命令。

管理員使用者角色。

fpr4120-TAC-A /security #?

確認確認

clear-user-sessions Clear User Sessions

建立建立託管對象

刪除刪除託管對象

禁用禁用服務

啟用啟用服務

輸入輸入託管對象

作用域更改當前模式

set Set屬性值

顯示顯示系統資訊

終止活動的cimc會話

fpr4120-TAC-A#connect fxos

fpr4120-TAC-A(fxos)# debug aaa aaa-requests

fpr4120-TAC-A(fxos)#

只讀使用者角色。

fpr4120-TAC-A /security #?

作用域更改當前模式

set Set屬性值

顯示顯示系統資訊

fpr4120-TAC-A#connect fxos

fpr4120-TAC-A(fxos)# debug aaa aaa-requests

%角色許可權被拒絕

2.瀏覽到FXOS機箱IP地址,並使用ISE上任何建立的使用者登入。

管理員使用者角色。

| Overview Interfaces Logic                 | al Devices Security Engine Platform Security                    | ettings |                                     |                   |        |     |
|-------------------------------------------|-----------------------------------------------------------------|---------|-------------------------------------|-------------------|--------|-----|
| NTP<br>SSH<br>SNMP<br>HTTPS<br>AAA        | LDAP RADIUS TACACS Properties Timeout:* 5 Secs TACACS Browiders |         |                                     |                   |        |     |
| Syslog<br>DNS<br>FIPS and Common Criteria |                                                                 |         | Add TACACS Provider                 |                   | ?×     | Add |
| Access List                               | Hostname                                                        | Order   | Hostname/FQDN(or IP Address):*      | lowest susibility |        | 4.9 |
|                                           | 10.00144.30                                                     |         | Confirm Key:<br>Port:*<br>Timeout:* | 49<br>5 Secs      | Set:No | ~ 0 |
|                                           | Save Cancel                                                     |         |                                     | ОКСС              | ancel  |     |

只讀使用者角色。

| Overview Interfaces Logical Devices Security Engine Platform Settings | System Tools Help ( |
|-----------------------------------------------------------------------|---------------------|
| NTP LDAP RADOUS YACACS                                                |                     |
| SSH<br>SAND Properties                                                |                     |
| HTTPS Timeout:* 5 Secs                                                |                     |
| Systep TACACS Providers                                               |                     |
| DNS                                                                   | O Add               |
| FIDS and Common Criteria Hostname Order Port                          |                     |
| 10.88.244.50 1 49                                                     | <b>4</b> 8          |

附註:請注意, ADD按鈕呈灰色顯示。

#### ISE 2.0

#### 1. Operations > TACACS Livelog

| cisco     | Identity Services Engine        | Home + Cont | text Visibility | Operations          | Policy + Admin   | istration + Work Centers             |                                   |                                        | •                              | ۹ <b>0</b>          | 0       |
|-----------|---------------------------------|-------------|-----------------|---------------------|------------------|--------------------------------------|-----------------------------------|----------------------------------------|--------------------------------|---------------------|---------|
| ▶ F       | ADIUS Threat-Centric NAC Live L | ogs TACACS  | Troublesh       | oot + Adaptive Netw | ork Control Repo | orts                                 |                                   | Click here to do wireles               | s sahun and visihility satun l | to not show this ar | X       |
| Like Logs |                                 |             |                 |                     |                  |                                      |                                   |                                        |                                |                     | Berr    |
|           |                                 |             |                 |                     |                  |                                      |                                   |                                        |                                |                     |         |
|           |                                 |             |                 |                     |                  |                                      | R                                 | tefresh Nover • Show Late              | est 20 records • Within        | Last 3 hours        | •       |
|           |                                 |             |                 |                     |                  |                                      |                                   |                                        |                                |                     |         |
| C         | Refresh 💆 Export To 🕶           |             |                 |                     |                  |                                      |                                   |                                        |                                | Filter -            | ÷.      |
|           | Logged Time                     | Status      | Details         | Username            | Туре             | Authentication Policy                | Authorization Policy              | Failure Reason                         | Matched Comma                  | Shell Profile       |         |
| ×         |                                 | •           |                 | Username            | •                | Authentication Policy                | Authorization Policy              | Failure Reason                         | Matched Command S              | Shell Profile       |         |
|           | Jan 17, 2018 08:57:23.272 PM    | 2           | 0               | fxosadmin           | Authorization    |                                      | Tacacs_Default >> FXOS Admin Rule |                                        |                                | FXOS_Admin_P        | Profile |
|           | Jan 17, 2018 08:57:22.852 PM    |             | 0               | fxosadmin           | Authentication   | Tacacs_Default >> Default >> Default |                                   |                                        |                                |                     |         |
|           | Jan 17, 2018 08:57:10.829 PM    | ۰           | 0               | fxosadmin           | Authentication   | Tacacs_Default >> Default >> Default |                                   | 22040 Wrong password or invalid shared |                                |                     |         |
|           | Jan 17, 2018 08:57:01.069 PM    | <b>2</b>    |                 | fxosro              | Authorization    |                                      | Tacacs_Default >> FXOS Read Only  |                                        |                                | FXOS_ReadOnl        | ly_S    |
|           | Jan 17, 2018 08:57:00.825 PM    | <b>2</b>    | 0               | fxosro              | Authentication   | Tacacs_Default >> Default >> Default |                                   |                                        |                                |                     |         |
|           | Jan 17, 2018 08:56:50.888 PM    | ۰           | 0               | fxosro              | Authentication   | Tacacs_Default >> Default >> Default |                                   | 22040 Wrong password or invalid shared |                                |                     |         |

# 疑難排解

為了調試AAA身份驗證和授權,請在FXOS cli中運行以下命令。

fpr4120-TAC-A#connect fxos

fpr4120-TAC-A(fxos)# debug aaa aaa-requests

fpr4120-TAC-A(fxos)# debug aaa event

fpr4120-TAC-A(fxos)# debug aaa errors

fpr4120-TAC-A(fxos)# term mon

成功嘗試身份驗證後,您將看到以下輸出。

2018年1月17日15:46:40.305247 aaa:用於身份驗證的aaa\_req\_process。會話編號0

2018年1月17日15:46:40.305262 aaa:aaa\_req\_process:來自裝置的常規AAA請求:login appn\_subtype:預設

2018年1月17日15:46:40.305271 aaa:try\_next\_aaa\_method

2018年1月17日15:46:40.305285 aaa:配置的方法總數為1,要嘗試的當前索引為0

2018年1月17日15:46:40.305294 aaa:handle\_req\_using\_method

2018年1月17日15:46:40.305301 aaa:AAA\_METHOD\_SERVER\_GROUP

2018年1月17日15:46:40.305308 aaa:aaa\_sg\_method\_handler group = tacacs

2018年1月17日15:46:40.305315 aaa:使用傳遞到此函式的sg\_protocol

2018年1月17日15:46:40.305324 aaa:正在向TACACS服務傳送請求

2018年1月17日15:46:40.305384 aaa:配置的方法組成功

2018年1月17日15:46:40.554631 aaa:aaa\_process\_fd\_set

2018年1月17日15:46:40.555229 aaa:aaa\_process\_fd\_set:aaa\_q上的mtscallback

2018年1月17日15:46:40.555817 aaa:mts\_message\_response\_handler:mts響應

2018年1月17日15:46:40.556387 aaa:prot\_daemon\_response\_handler

2018年1月17日15:46:40.557042 aaa:會話: 0x8dfd68c已從會話表0中刪除

2018年1月17日15:46:40.557059 aaa:is\_aaa\_resp\_status\_success status = 1

2018年1月17日15:46:40.557066 aaa:is\_aaa\_resp\_status\_success為TRUE

2018年1月17日15:46:40.557075 aaa:用於身份驗證的aaa\_send\_client\_response。session->flags=21. aaa\_resp->flags=0。

2018年1月17日15:46:40.557083 aaa:AAA\_REQ\_FLAG\_NORMAL

2018年1月17日15:46:40.557106 aaa:mts\_send\_response成功

2018年1月17日15:46:40.557364 aaa:用於授權的aaa\_req\_process。會話編號0

2018年1月17日15:46:40.557378 aaa:使用來自應用程式的上下文呼叫aaa\_req\_process:login appn\_subtype:default authen\_type:2, authen\_method:0

2018年1月17日15:46:40.557386 aaa:aaa\_send\_req\_using\_context

2018年1月17日15:46:40.557394 aaa:aaa\_sg\_method\_handler group = (空)

2018年1月17日15:46:40.557401 aaa:使用傳遞到此函式的sg\_protocol

2018年1月17日15:46:40.557408 aaa:基於上下文或定向AAA請求(異常:不是中繼請求)。 將不獲取 aaa請求的副本

2018年1月17日15:46:40.557415 aaa:正在向TACACS服務傳送請求

2018年1月17日15:46:40.801732 aaa:用於授權的aaa\_send\_client\_response。session->flags=9. aaa\_resp->flags=0。

2018年1月17日15:46:40.801740 aaa:AAA\_REQ\_FLAG\_NORMAL

2018年1月17日15:46:40.801761 aaa:mts\_send\_response成功

2018年1月17日15:46:40.848932 aaa:舊操作碼: accounting\_interim\_update

2018年1月17日15:46:40.848943 aaa:aaa\_create\_local\_acct\_req:user=, session\_id=, log=added user:fxosadmin to the role:admin

2018年1月17日15:46:40.848963 aaa:aaa\_req\_process用於記帳。會話編號0

2018年1月17日15:46:40.848972 aaa:MTS請求引用為空。LOCAL請求

2018年1月17日15:46:40.848982 aaa:設定AAA\_REQ\_RESPONSE\_NOT\_NEEDED

2018年1月17日15:46:40.848992 aaa:aaa\_req\_process:來自裝置的常規AAA請求:default appln\_subtype:預設

2018年1月17日15:46:40.849002 aaa:try\_next\_aaa\_method

2018年1月17日15:46:40.849022 aaa:沒有針對預設預設配置的方法

2018年1月17日15:46:40.849032 aaa:沒有可用於此請求的配置

2018年1月17日15:46:40.849043 aaa:try\_fallback\_method

2018年1月17日15:46:40.849053 aaa:handle\_req\_using\_method

2018年1月17日15:46:40.849063 aaa:local\_method\_handler

2018年1月17日15:46:40.849073 aaa:aaa\_local\_accounting\_msg

2018年1月17日15:46:40.849085 aaa:update:::added user:fxosadmin至role:admin

身份驗證嘗試失敗後,您將看到以下輸出。

2018年1月17日15:46:17.836271 aaa:用於身份驗證的aaa\_req\_process。會話編號0

2018年1月17日15:46:17.836616 aaa:aaa\_req\_process:來自裝置的常規AAA請求:login appn\_subtype:預設

2018年1月17日15:46:17.837063 aaa:try\_next\_aaa\_method

2018年1月17日15:46:17.837416 aaa:配置的方法總數為1,要嘗試的當前索引為0

2018年1月17日15:46:17.837766 aaa:handle\_req\_using\_method

2018年1月17日15:46:17.838103 aaa:AAA\_METHOD\_SERVER\_GROUP

2018年1月17日15:46:17.838477 aaa:aaa\_sg\_method\_handler group = tacacs

2018年1月17日15:46:17.838826 aaa:使用傳遞到此函式的sg\_protocol

2018年1月17日15:46:17.839167 aaa:正在向TACACS服務傳送請求

2018年1月17日15:46:17.840225 aaa:配置的方法組成功

2018年1月17日15:46:18.043710 aaa:is\_aaa\_resp\_status\_success status = 2

2018年1月17日15:46:18.044048 aaa:is\_aaa\_resp\_status\_success為TRUE

2018年1月17日15:46:18.044395 aaa:用於身份驗證的aaa\_send\_client\_response。session->flags=21. aaa\_resp->flags=0。

2018年1月17日15:46:18.044733 aaa:AAA\_REQ\_FLAG\_NORMAL

2018年1月17日15:46:18.045096 aaa:mts\_send\_response成功

2018年1月17日15:46:18.045677 aaa:aaa\_cleanup\_session

2018年1月17日15:46:18.045689 aaa:請求消息的mts\_drop

2018年1月17日15:46:18.045699 aaa:應釋放aaa\_req。

2018年1月17日15:46:18.045715 aaa:aaa\_process\_fd\_set

2018年1月17日15:46:18.045722 aaa:aaa\_process\_fd\_set:aaa\_q上的mtscallback

2018年1月17日15:46:18.045732 aaa:aaa\_enable\_info\_config:GET\_REQ for aaa登入錯誤消息

2018年1月17日15:46:18.045738 aaa:已取回配置操作的返回值:未知安全項

# 相關資訊

啟用TACACS/RADIUS身份驗證後,FX-OS cli上的Ethanalyzer命令將提示密碼輸入密碼。此行為 是由錯誤引起的。

錯誤id: <u>CSCvg87518</u>